Būvniecības Informācijas Sistēma

"Aktuālie jaunumi un jautājumi BIS"

BIS informatīvais vebinārs

04.04.2025/Ilze Auzarāja

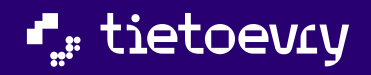

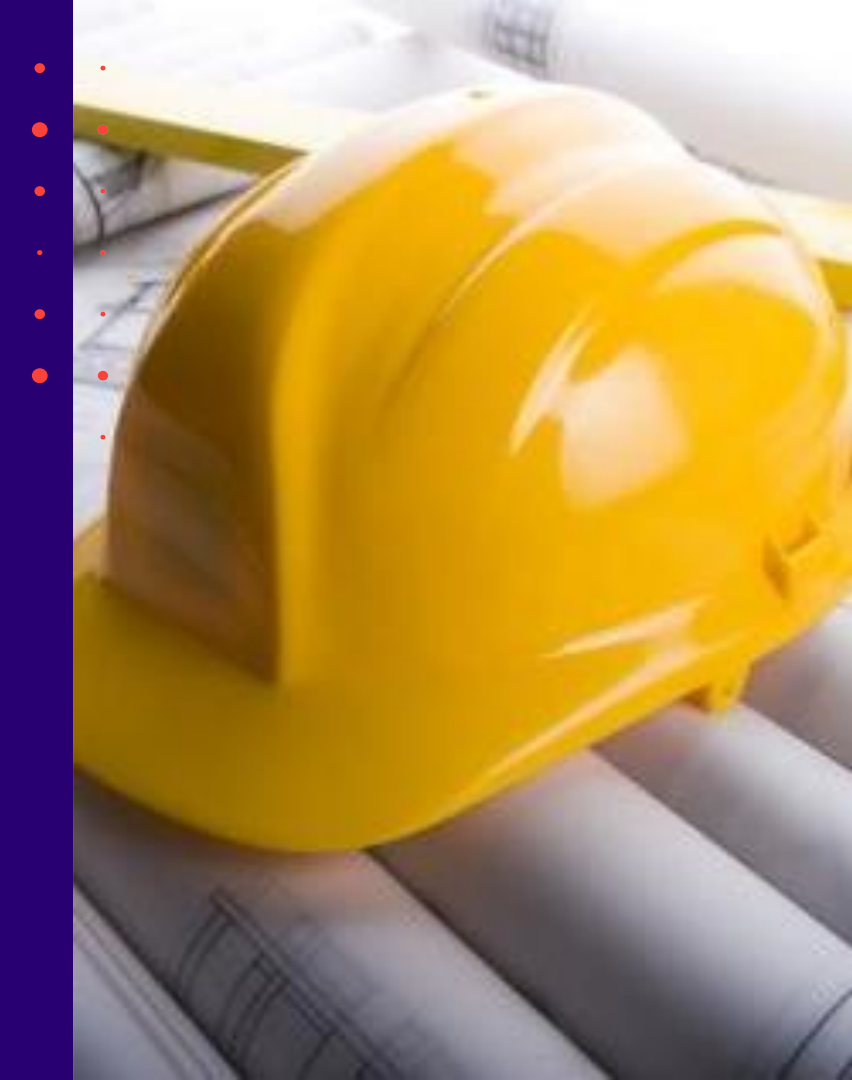

### Semināra plāns un tēmas

10:00 - 11:30 – seminārs 11:30 - 12:00 – atbildes uz jautājumiem

#### BIS vebinārs "Aktuālie jaunumi un jautājumi BIS"•

VZD un klienta komunikācijas reģistrēšana BL, lai nodrošinātu BKU procesu:

- VZD informācijas pieprasījums būvniecības lietas dalībniekam
- Atbilde uz VZD informācijas pieprasījumu no BISP
- VZD informācijas pieprasījums valsts un pašvaldību iestādei
- Valsts un pašvaldību iestādes atbilde VZD
- Darba uzdevumi sarakstei starp valsts un pašvaldību iestādēm
- VZD norādījumu izpilde un kontrole

#### BV lēmuma apstrīdēšana:

- Būvvaldes lēmumu apstrīdēšanas iespējas BISP
- Būvvaldes lēmumu apstrīdēšanas reģistrācija un attēlošana BIS2
- o Darba uzdevums apstrīdēšanas iesnieguma izskatīšanai un tā apstrāde BIS2
- o Būvvaldes lēmumu apturēšanas attēlošana BISP
- o Lēmums par apstrīdēto administratīvo aktu sagatavošana BIS2 un atrādīšana BISP
- Papildus darbības apstrīdēšanai BIS2

## VZD un klienta komunikācijas reģistrēšana BL, lai nodrošinātu BKU procesu

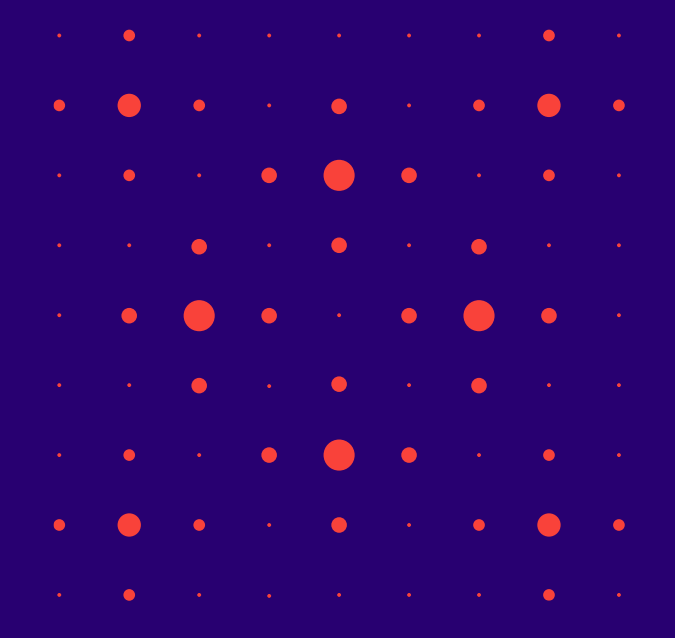

### VZD informācijas pieprasījums

- VZD darbinieks BIS2 lietotājs ar piešķirtu lomu "VZD papildinformācijas pieprasījumu sagatavotājs" var sameklēt nepieciešamo būvniecības lietu, atvērt to un tās dokumentu sarakstā izvēlēties jauna dokumenta izveidošanu, kur zem dokumentu izvēles sadaļas "Citi dokumenti" var izvēlēties šādus VZD informācijas pieprasījuma dokumenta veidus:
  - VZD informācijas pieprasījums būvniecības lietas dalībniekam;
  - VZD informācijas pieprasījums valsts un pašvaldību iestādei.

|                                                                                                    | × |
|----------------------------------------------------------------------------------------------------|---|
| DOKUMEN IA VEIDA IZVELE                                                                                                    |   |
| Dokumenta veids                                                                                                    |   |
| Izvělieties dokumenta tipu no saraksta                                                                                                    |   |
| Meklēt                                                                                                    |   |
|                                                                                                    |   |
| Ctt dokumenti     D VZD informācijas pieprasījums būvniecības lietas dalībniekam     D VZD informācijas pieprasījums valsts un pašvaldību iestādei |   |
| Aizvērt Veidot dokumentu                                                                                                    | - |

- Ja būvniecības lieta ir stadijā "Ekspluatācijā", tad lietotājam arī ir pieejama šo VZD informācijas pieprasījuma dokumentu pievienošanas darbība neskatoties, ka būvniecības lieta ir slēgta labošanai.
  - Brīdinājums "Būvniecības lieta ir stadijā 'Ekspluatācija' un ir slēgta labošanai. Ir iespējama tikai rakstiskas atbildes sniegšana un datņu nosūtīšana.".

#### VZD informācijas pieprasījums būvniecības lietas dalībniekam

- Šis dokuments ir viens no VZD informācijas pieprasīšanas veidiem, kas paredz, ka dokumentu saņems BISP pusē būvniecības lietas dalībnieks, un šī dokumenta saņēmējs varēs iesniegt pieprasīto informāciju elektroniski kā atbildi.
  - VZD darbinieks izveido informācijas pieprasījuma dokumentu "VZD informācijas pieprasījums būvniecības lietas dalībniekam", lai pieprasītu papildus informāciju par būvniecības lietu, kas nepieciešama VZD pakalpojuma nodrošināšanai.
  - Galvenais datu bloks uz ko varēs iesniegt atbildi ir "Norādījumi", tāpēc obligāti jānorāda vismaz vienu norādījumu.

|                                                                                                    |                                                                                                    |                                                                      |               | ×                          |
|----------------------------------------------------------------------------------------------------|----------------------------------------------------------------------------------------------------|----------------------------------------------------------------------|---------------|----------------------------|
|                                                                                                    | LĒMUMA / NORĀDĪJUMA VEIDA IZVĒL                                                                                                    | E                                                                    |               | Saglabāt Citas darbības ~  |
|                                                                                                    | Izvēlieties dokumenta tipu no saraksta<br>Meklēt                                                                                                    |                                                                      |               |                            |
|                                                                                                    | VZD pieprasijums                                                                                                    | Aizvērt                                                              | i lémumu      | <br>                       |
| 5.03.2025                                                                                                    |                                                                                                    |                                                                      |               |                            |
| ildi kontrolē<br>ndris Paraudziņš - paraudzin                                                                                                    | is@inbox.lv                                                                                                    |                                                                      | x             |                            |
|                                                                                                    |                                                                                                    |                                                                      |               |                            |
|                                                                                                    |                                                                                                    |                                                                      |               |                            |
| as lietas > BIS-BL-383487                                                                                                    | -13619 → Dokumenti → VZD informăcijas pi                                                                                                    | ieprasījums būvniecības lietas da                                    | lîbniekam     | Saglabāt Citas darbības    |
| as hetas → BIS-BL-383487<br>ĀDĪJUMI                                                                                                    | -13619 > Dokumenti > VZD Informácijas p                                                                                                    | eprasījums būvniecības lietas dz                                     | libniekam     | Saglabat Citas darbibas -  |
| as lietas → BIS-BL-383487<br>ĀDĪJUMI                                                                                                    | -13619 > Dokumenti > <b>VZD informácijas p</b>                                                                                                    | eprasijums büvniecības lietas dz                                     | ilbniekam     | saglubat Citas darbibas    |
| as retas > bis-bi-383487<br>ADJJUMI                                                                                                    | -13619 > Dokumenti > <b>VZD informācijas p</b>                                                                                                    | eprasījums būvniecības lietas dz                                     | ilbniekam     | Saglabat Citas darbibas -  |
| as retas > bis-bi-383487                                                                                                    | -19519 > Dokument > <b>VZD Informácijas p</b>                                                                                                    | eprasījums būvniecības lietas da                                     | ibniekam      | Saglabat Citas darbibas -  |
| ADLJUMI<br>ADLJUMI<br>nurs<br>aksta veids<br>D pieprasijums                                                                                                    | -19519 > Dokumere > <b>VZD Informácijas p</b>                                                                                                    | eprasijums büvniecības lietas da                                     | albriekam     | Soglabbit Criss darbibas - |
| ADJJUMI<br>ADJJUMI<br>turs<br>aksta veids<br>D pieprašjums                                                                                                    | -19519 > Dokumenti > <b>VZD Informácijas p</b>                                                                                                    | eprasijums bûvniecibas lietas da                                     | abhistam<br>X | Saglabāt Citas darbibas -  |
| Abi Heas - Bio-BL -Bosel<br>Abbluom<br>rurs<br>1<br>rakta vetis<br>20 peprasijuns<br>8 J L L X, X' J, C                                                                                                    | 15119 > Dolument → V2D Informácijas p       15119 > Dolument → V2D Informácijas p       (b) (b) (b) (b) (b) (b) (b) (b) (b) (b)                                                                                                    | eprasijums bivniecības lietas da<br>ta   即   次 副   ?                 | ibniskam      | Saglabat Citas darbibas -  |
| ana setas - Bas-BU, 363487<br>LACUJUMA<br>murs<br>t<br>ratista veids<br>20 pieprasījums<br>B I <u>U</u> ×, × <sup>1</sup> T <sub>e</sub> [<br>Lūdzu, ienniegī pagildes data                                                                                                    | 19519 > Dolument → VZD Informácijas p       19519 > Dolument → VZD Informácijas p       19519 > Dolument → VZD Informácijas p       19519 > Dolument → VZD Informácijas p       19519 > Dolument → VZD Informácijas p       19519 > Dolument → VZD Informácijas p       19519 > Dolument → VZD Informácijas p       19519 > Dolument → VZD Informácijas p       19519 > Dolument → VZD Informácijas p       19519 > Dolument → VZD Informácijas p       19519 > Dolument → VZD Informácijas p       19519 > Dolument → VZD Informácijas p       19519 → VZD Informácijas p       19519 → VZD Informácijas p                                                                                                    | eprasijums bivniecības lietas da                                     | abhisham      | Saglabat Citas darbibas -  |
| Abbiguest<br>Abbiguest<br>murs<br>ratata verds<br>DD peprasigues<br>B J U X, X' J Z, (<br>biguest biguest                                                                                                    |                                                                                                    | eprasijums bûvniecibas lietas da                                     | abhistam      | Saglabot Citas darbibas -  |
| ALDUUMI<br>TUIS<br>1<br>CD piperasijums<br>B I U ×, ×' I, (<br>Lutru, keningt papilon datu<br>edu p                                                                                                    | E ± ± ± =   × ⊕ ⊕   ← →   Q<br>market.                                                                                                    | eprasijums bivniecibas lietas da<br>taj   \$6   30   10   2          | albriekam     | Saglabāt Citas darbibas -  |
| ana netra * 198-191, 363.487<br>tutolounni<br>murs<br>10 peprasijums<br>10 peprasijums<br>10 dotu, lesningt papitkan datu<br>not p<br>10 dotu, lesningt papitkan datu<br>not p<br>10 dotu lesningt papitkan datu                                                                                                    | E ± ± ≡   × ⊗ ⊕ ← + Q<br>mente.                                                                                                    | eprasijums bûvniecibas lietas di<br>k <sub>a</sub>   pr   50 Gil   ? | ibniskam<br>x | Saglubat Citas darbibas -  |
| ana netra * 198-80. 363.487<br>NACIUME<br>Trans<br>1<br>Transta verds<br>20 pepcasijums<br>8 J V ×, × 1 K. [<br>Ločav, konnegt papitko doku<br>rekr p<br>Ločav, konnegt papitko doku<br>rekr p<br>160 z005<br>163 z005                                                                                                    | 15119 > Dournere → VZD Informácijas p<br>(15119 > Dournere → VZD Informácijas p<br>(15 | eprasijums bivniecības lietas da                                     | iBhiskam      |                            |
| asa ateas > 188-90.383477<br>NULDILIZAR<br>murs<br>1<br>rauta vetas<br>20 piepraajums<br>B J U ×. ×' T. (<br>Ladex, isoniegr papilika doku<br>ady p<br>500 tempis<br>100 20225<br>18 kontolė                                                                                                    | HSH9 > Dolument > VZD Infernácijas p       ■     2     3     ■     ×     >     Q       ■     2     3     ■     ×     >     Q                                                                                                    | eprasijums bivniecibas lietas da                                     | abhisham      |                            |
| eas intens - 1985-BUL 3633497<br>murs<br>1<br>ratista<br>1<br>ratista vectos<br>10 prepriosijumis<br>1<br>10 prepriosijumis<br>1<br>10 prepriosijumis<br>10 prepriosijumis<br>10 prepriosijum |                                                                                                    | eprasijums bivniecibas lietas da                                     | albhiskam     |                            |

#### Darbības VZD informācijas pieprasījuma dokumentā

- VZD informācijas pieprasījuma dokumentu var apstiprināt ar sistēmas parakstu.
- BIS2 lietotājs var atvērt dokumenta detalizētos datus skatīšanās režīmā neatkarīgi no tā, vai lietotāja profila iestāde ir dokumenta izdevēja iestāde.
- Apstiprinātu dokumentu:
  - Var izsniegt dokumentu saskaņā ar standarta BIS2 dokumentu funkcionalitāti.
  - Var attiecināt dokumentu uz citu lietu saskaņā ar standarta BIS2 dokumentu funkcionalitāti.
  - Var atvērt labošanai, norādot labošanas pamatojumu, ja tas ir lietotāja profila iestādes izveidotais dokuments.
  - Var atzīmēt norādījumu izpildi.
    Saglabātu, reģistrētu, apstiprinātu dokumentu:

    Var apskatīt dokumenta detalizētos datus, neatkarīgi no lietotāja profila iestādes.
    Var norādīt papildinformāciju.
    Var apskatīt dokumenta notikumu vēsturi.
    Var izveidot dokumenta PDF izdruku.

    tietoewy confidential

### Atbilde uz VZD informācijas pieprasījumu no BISP

- Sniegt paskaidrojumu par dokumentā "VZD informācijas pieprasījums būvniecības lietas dalībniekam", nozīmē veidot jaunu dokumentu <u>"Atbilde uz VZD informācijas</u> pieprasījumu".
- Autorizēts BIS publiskā portāla lietotājs var uzsākt veidot šo dokumentu "Atbilde uz VZD informācijas pieprasījumu" divos veidos:
  - Atverot dokumentu "VZD informācijas pieprasījums būvniecības lietas dalībniekam" un izvēloties darbību <Sniegt paskaidrojumu>.
  - Izveidojot būvniecības lietas dokumentu sarakstā jaunu dokumentu "Atbilde uz VZD informācijas pieprasījumu".

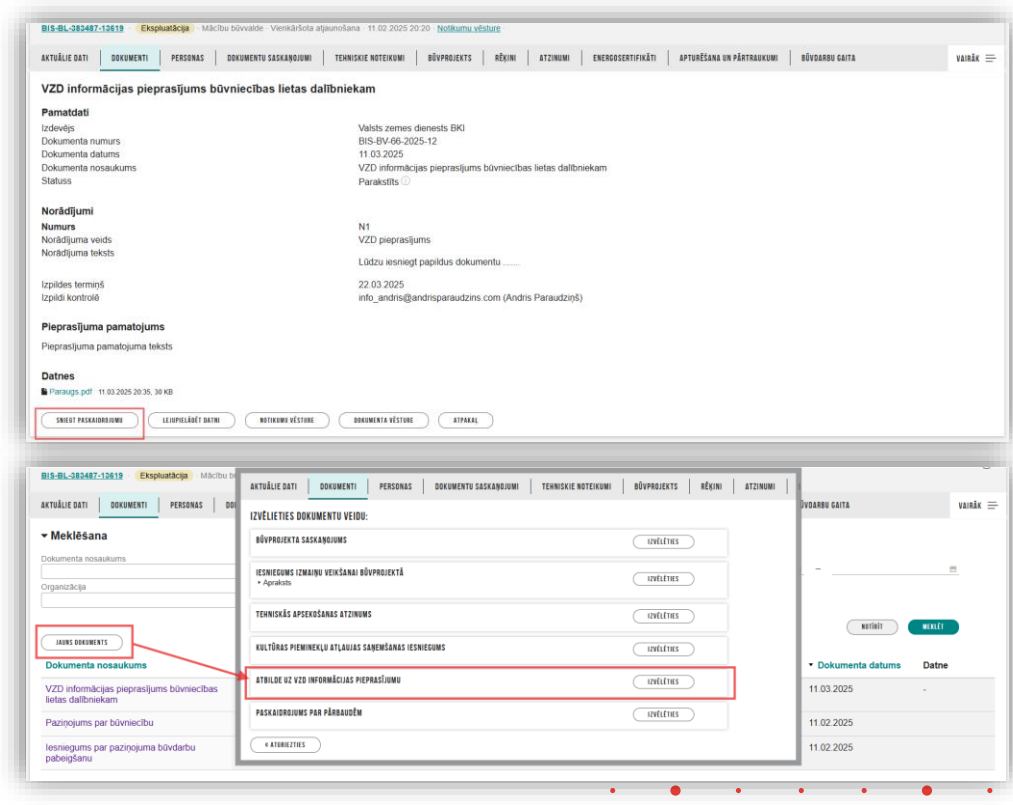

# Atbilde uz VZD pieprasījumu no būvniecības dalībnieka izskatīšana

**i (9)** 1ības (1

s objel

persona

māciia

ēsture

ora dar

turnāls prādījum

lietas Isījumi

eleģēju

- Kad tiek iesniegts dokuments "Atbilde uz VZD pieprasījumu", uz izsniegto dokumentu "VZD informācijas pieprasījums būvniecības lietas dalībniekam":
  - Sinhronizē dokumentu "Atbilde uz VZD pieprasījumu" uz BIS2.
  - Izveido VZD darba uzdevumu "Papildinformācijas pieprasījuma atbildes izskatīšana", kas ir piesaistīts sinhronizētam dokumentam.
  - Darba uzdevuma izpildes termiņš ir 2 darba dienas un tam kā atbildīgo norāda norādījumā norādīto izpildi kontrolējošo VZD darbinieku.
    - Atbildīgo informēšana par piešķirto darba uzdevumu notiek saskaņā ar BIS2 darba uzdevumu standarta funkcionalitāti.
- Apstiprinot DU "Papildinformācijas pieprasījuma atbildes izskatīšana", ir iespējams atzīmēt norādījumu izpildi.

| NORĀDĪJUMU IZPILDE                                                                                             |
|----------------------------------------------------------------------------------------------------|
| BIS-BL-383487-13619 · IAU TST Būves pase 2025 Paziņojums par būvniecību                                        |
| BIS-BV-66-2025-12 · Paraksfits · Valsts zemes dienests BKI<br>Ostratu iela 5, Vijaka, Balvu nov., LV-4583      |
| N1                                                                                                    |
| leraksta veids                                                                                                 |
| VZD pieprasījums                                                                                               |
| B I U x, x   I   E = = =   X G @   ← →   Q %   罪   X 33   ?                                                    |
| Lūdzu iesniegt papildus dokumentu                                                                              |
| Izpildes termiņš                                                                                               |
|                                                                                                    |
| 22.03.2025                                                                                                    |
| 22.03.2025                                                                                                    |
| 22.03.2025       Izpikli kontrolě       Andris Paraudzinš - info@andrisparaudzins.com                          |
| 22.03.2025       Izpildi kontrolē       Andris Paraudziņš - info@andrisparaudzins.com       Pārkāpumi novērsti |

#### Dokumenta izveidošana "Atbilde uz VZD pieprasījumu"

- Veidojot vai labojot dokumentu "Atbilde uz VZD informācijas pieprasījumu" (līdzīgi kā sniedz "Paskaidrojumu par pārbaudi") galvenais ievades solis ir "Paskaidrojuma dati", kur norāda:
  - Norādījumu, uz kuru sniedz paskaidrojumu obligāts, iespējamās vērtības ir datu blokā "Dokuments" norādītā dokumenta neizpildīto norādījumu saraksts;
  - Paskaidrojuma tekstu obligāts, brīvā tekstā norādīts paskaidrojums par norādījumu;
  - Datnes viena vai vairākas pielikumu datnes.

■: tietoevcv

| lesnieguma saturs  |            | Paskaidrojuma dati                        |                               |   |        |  |
|--------------------|------------|-------------------------------------------|-------------------------------|---|--------|--|
| Kontaktinformācija | <b>I</b>   | Norādījums/Lēmums*                        |                               |   |        |  |
| Dokuments          | $\bigcirc$ | N1 - VZD pieprasījums - Lūdzu iesniegt pa |                               | × |        |  |
| Paskaidrojuma dati |            | Jäievada paskaidrojuma teksts             |                               |   |        |  |
| lesnieguma apskats |            | [                                         |                               |   |        |  |
|                    |            |                                           | levelc vai izvēlies datni(es) |   |        |  |
|                    |            |                                           |                               |   |        |  |
|                    |            | PIEVIEBOT SARAKSTAN                       |                               |   |        |  |
|                    |            | Saraksts                                  |                               |   |        |  |
|                    |            | Norādījums/Lēmums                         | Paskaidrojuma teksts          |   | Datnes |  |
|                    |            |                                           |                               |   |        |  |
|                    |            |                                           |                               |   |        |  |

#### VZD informācijas pieprasījums valsts un pašvaldību iestādei

- VZD var veidot dokumentu ar veidu "VZD informācijas pieprasījums valsts un pašvaldību iestādei", lai lūgtu no citas būvniecības lietā iesaistītās iestādes papildinformāciju.
- Dokumenti komunikācijai starp VZD un būvniecības lietās uzraugošo iestādi:
  - VZD informācijas pieprasījums valsts un pašvaldību iestāde;
    - Dokumenta informācijas norādīšana ir pēc līdzības ar dokumentu "Būvvaldes sarakste" un "VZD informācijas pieprasījums būvniecības lietas dalībniekam". Viena no atšķirībām, ka datu blokā "Dokumenta saņēmēji" var norādīt adresātu:
      - Būvvaldi vai iestādi, kas šajā lietā pilda būvvaldes funkcijas";
      - BVKB, ja būvniecības lieta būvniecību uzrauga BVKB.
  - Valsts un pašvaldību iestādes atbilde VZD.

| Veids                                                       | Dokumenta<br>sagatavotājs    | Datne | Dokumenta numurs  | Nosaukums                                                      | Datums↓    | Statuss    | • |  |
|-------------------------------------------------------------|------------------------------|-------|-------------------|----------------------------------------------------------------|------------|------------|---|--|
| VZD informācijas pieprasījums valsts un pašvaldību iestādei | Valsts zemes dienests<br>BKI |       | BIS-BV-68-2025-9  | VZD informācijas pieprasījums valsts un pašvaldību<br>iestādei | 12.03.2025 | Parakstīts | • |  |
| Valsts un pašvaldību iestādes atbilde VZD                   | Mācību būvvalde              |       | BIS-BV-69-2025-11 | Valsts un pašvaldību iestādes atbilde VZD                      | 12.03.2025 | Parakstīts | • |  |

#### Valsts un pašvaldību iestādes atbilde VZD

- Būvvalde vai BVKB veido dokumentu
   "Valsts un pašvaldību iestādes atbilde VZD".
  - Izpildot darba uzdevumu "Dokumenta izskatīšana", kas izveidojies uz dokumenta veidu "VZD informācijas pieprasījums valsts un pašvaldību iestādei", var sagatavot atbildes dokumentu "Valsts un pašvaldību iestādes atbilde VZD", kur var:
    - atsaukties uz ko šis dokuments attiecas, ka attiecas uz VZD dokumentu;
    - norādīt, ka tā ir atbilde uz VZD lūgumu un norādīt uz kuru VZD lēmumu/norādījumu attiecas atbilde;
    - atzīmēt vai pārkāpumi novērsti.

|                                                                                                    | IA VEIDA IZVÉLE                                                                                                    |                |
|----------------------------------------------------------------------------------------------------|----------------------------------------------------------------------------------------------------|----------------|
| Lēmuma / Norādījuma v                                                                                                    | NS                                                                                                    |                |
| Atbilde uz VZD lügumu                                                                                                    |                                                                                                    |                |
| Meklét                                                                                                    | A Sugarot Cras Gardios                                                                                                    |                |
|                                                                                                    |                                                                                                    |                |
|                                                                                                    |                                                                                                    |                |
| 0                                                                                                    |                                                                                                    |                |
| HI ADIGE UZ VZD I                                                                                                    |                                                                                                    |                |
|                                                                                                    |                                                                                                    |                |
|                                                                                                    | Alzvěrt tzvěléties lémumu                                                                                                    |                |
|                                                                                                    |                                                                                                    |                |
|                                                                                                    |                                                                                                    |                |
|                                                                                                    |                                                                                                    |                |
|                                                                                                    | ★ #   Q \$\$ #   2 ■   2                                                                                                    |                |
| iūvniecības lietas > BIS-BL-38348                                                                                                    | -13619 > Dokumenti > Valsts un pašvaldību iestādes atbilde VZD                                                                                                    |                |
|                                                                                                    |                                                                                                    | C              |
|                                                                                                    | sagiibat                                                                                                    | Citas darbibas |
| NORĂDĪJUMI                                                                                                    |                                                                                                    |                |
|                                                                                                    |                                                                                                    |                |
|                                                                                                    |                                                                                                    | (              |
| Numurs                                                                                                    |                                                                                                    |                |
| N1                                                                                                    |                                                                                                    |                |
| • leraksta veids                                                                                                    |                                                                                                    |                |
| Atbilde uz VZD lügumu                                                                                                    |                                                                                                    |                |
|                                                                                                    | ~                                                                                                    |                |
|                                                                                                    | n                                                                                                    |                |
| B I U × <sub>z</sub> × <sup>z</sup> I <sub>x</sub>                                                                                               | A Attricts of dokuments                                                                                                    |                |
| B I U ×, × <sup>2</sup> I <sub>X</sub>                                                                                                    | Affrecas ur dokumentu     12 03 2025 - BIS-BY-665 2025-9 - V2D informácijas pegnasijums valsto un pelvaldbu iestáder     v                                                                                                    |                |
| B I U X <sub>8</sub> X <sup>8</sup> I <sub>X</sub><br>Atbilde uz norādījumu                                                                      | A * Alticcas ur distuments     12.03.3225 - BIS-BV-69-2025 9 - V2D Informácijas perpradjums valitis un palivalifibu instalitier     * Lémunistruktifiums                                                                                                    |                |
| B I U X <sub>8</sub> X <sup>8</sup>   I <sub>X</sub>  <br>Atbilde uz norādījumu                                                                  | Address la distancemb     12 02 2025 - 015 BV-66 2025 - V2D Informácijas pieprasijums valos un palvaldbu resitatei     -      -      -      -      -      -      -      -      -      -      -      -      -      -      -      -      -      -      -      -      -      -      -      -      -      -      -      -      -      -      -      -      -      -      -      -      -      -      -      -      -      -      -      -      -      -      -      -      -      -      -      -      -      -      -      -      -      -      -      -      -      -      -      -      -      -      -      -      -      -      -      -      -      -      -      -      -      -      -      -      -      -      -      -      -      -      -      -      -      -      -      -      -      -      -      -      -      -      -      -      -      -      -      -      -                                                                                                     |                |
| B I U X <sub>e</sub> X <sup>e</sup>   I <sub>x</sub>  <br>Atbilde uz norādījumu                                                                  | Altoccia ur dikumente     12 di 201 2025 - B65 8F4 64 2025 9 - V2D informácijas pagrasitjums valets un parlvadible essible     14. Insministruktifijums     Listmunistruktifijums     Listmunistruktifijums                                                                                                    |                |
| B I <u>U</u> × <sub>s</sub> × <sup>s</sup> I <sub>X</sub><br>Atbilde uz norādījumu                                                               | A     Altercas ur distaments     12 03 3225 - BIS-RF4-62 32055 - V-ZD Informatigas paperalitiens valats un parlvatifibie vestaden     - *L.ferumshookinguns     Lerumshookinguns     Lerumshookinguns     Paperalitiens     Paperalitiens     Paperalitiens                                                                                                    |                |
| B I U X, x <sup>2</sup> I,                                                                                                    | A      Affector ur diffurmente     I      Affector ur diffurmente     I      Affector ur diffurmente     Linumaturodoffyrms     Linumaturodoffyrms     Linumaturodoffyrms     Linumaturodoffyrms     Ataba      Papraolyses takate                                                                                                    |                |
| B I U ×, × <sup>2</sup>   I <sub>e</sub><br>Atbilde uz norādījumu                                                                                | Altoccas ur dikumente     12 4 Altoccas ur dikumente     12 03 2025 - 805 894-68 2025 9 - V2D informácijas pagrasitjums valitis un parlvadible institute     14 normonivolatiljums     14 normonivolatiljums     Pagracijums lakate     Pagracijums lakate                                                                                                    |                |
| B I U X, X <sup>2</sup>   Z,<br>Atbilde uz norādījumu<br>keety p                                                                                 | Alfecta ur disuments     12.03.2025-80-894-062.2025-9-V2D informácijas pieprantjums valita un parlvatitbu estator     *Lomunistruckliguns     N1 - V2D pieprantjums     N1 - V2D pieprantjums     Pieprantjums tetats     Pieprantjums tetats                                                                                                    |                |
| B I U X, X <sup>i</sup> I,<br>Atbide ur notidjumu<br>koty p                                                                                      | Alloccia uz dikumenta     1 * Alloccia uz dikumenta     1203.2025 - BS-BV-642-2022 Informácijas pagradjums valitis un palvaldbu iestáblei      * L furumiturizatigums     NI - VZD pagradjums     Liferumaturizatigums     Liferumaturizatigums     H     Pagradjuma akata                                                                                                    |                |
| B I U K, K' I,<br>Abilde uz nordőjumu<br>hoty p<br>Altiecas uz ilmumuhorád                                                                       | Alleccia sur diffumente     Alleccia sur diffumente     Alleccia sur diffumente |                |
| B I U X, X I,<br>Abble uz norbójumu<br>koty p<br>Atbecas uz ilmumuhorád                                                                          | Allecta ur dituments     10.322-86-87-462-20259-V2D reformations substa un parlvattibu estables     *Lemunshindshijmun     Hi -V2D perpendijems     Vit -V2D perpendijems     Vit -V2D reformations     Perpendijems tekts     Perpendijems tekts                                                                                                    |                |
| B     I     U     No     I       Adable uz nordzijumu       hody p       Adhecas uz Wmumuhordzi                                                  |                                                                                                    |                |
| B     I     U     x <sub>0</sub> x <sup>4</sup> I <sub>4</sub> Athibide uz nordáljumu       body p       Body p       Attiecas uz lémurnuhorád   |                                                                                                    |                |
| B I U K, K I,<br>Abite uz norbójumu<br>kety p<br>Atlecas uz lémururhorád                                                                         |                                                                                                    |                |
| B I U x, x <sup>4</sup> I,<br>Adable ur nordőjumu<br>koly p                                                                                      |                                                                                                    |                |
| B     I     U     x <sub>p</sub> x <sup>i</sup> I <sub>s</sub> Adalde uz nordájumu       body p       P       Atticcas uz lémumuhorád            |                                                                                                    |                |
| B I U K, K I,<br>Abite uz norbdjumu<br>koty p<br>Athecas uz lémumuhorðd                                                                          |                                                                                                    |                |
| B I U x, x <sup>4</sup> I,<br>Adable ur norddjumu<br>tedy p                                                                                      |                                                                                                    |                |
| B     I     U     x <sub>p</sub> x <sup>i</sup> I <sub>s</sub> Adable uz nordójumu       body p       Pody p       Ø     Atlaccas uz lémumuhorád |                                                                                                    |                |

#### Darba uzdevumi sarakstei starp valsts un pašvaldību iestādēm

- Dokumenta veidam "VZD informācijas pieprasījums valsts un pašvaldību iestādei" izveido darba uzdevumu "Dokumenta izskatīšana":
  - Darba uzdevums ir piesaistīts apstiprinātam dokumentam "VZD informācijas pieprasījums valsts un pašvaldību iestādei".
  - Darba uzdevumam norāda statusu "Jauns".
  - Darba uzdevums izveido iestādei, kura ir norādīta kā dokumenta adresāts (būvvalde vai BVKB).
  - Darba uzdevuma izpildes termiņš ir mazākais no dokumentā iekļauto norādījumu izpildes termiņiem, ja tie nav norādīti tad 10 darba dienas.
- Dokumenta veidam "Valsts un pašvaldību iestādes atbilde VZD" izveido VZD darba uzdevumu "Papildinformācijas pieprasījuma atbildes izskatīšana":
  - Darba uzdevums ir piesaistīts apstiprinātam dokumentam "Valsts un pašvaldību iestādes atbilde VZD".
  - Darba uzdevumam norāda statusu "Jauns".
  - Darba uzdevums izveido iestādei, kura ir norādīta kā dokumenta adresāts (VZD).
  - Darba uzdevuma izpildes termiņš ir 2 darba dienas.
- DU izpildot var:
  - Norādīt, ka apstiprina sniegtās atbildes, ja darba uzdevumam piesaistītajā dokumentā ir sniegtas atbildes uz cita dokumenta pieprasījumiem. Apstiprinot, norādījumi, kuriem ir sniegtas atbildes, tiek atzīmēti kā izpildīti.
  - Norādīt vai izveidot jaunu dokumentu "Sarakste starp valsts un pašvaldību iestādēm":
    - Ja piesaistītais dokuments ir apstiprināts, darba uzdevuma statusu norāda kā "Izpildīts".
    - Citādi darba uzdevuma statusu norāda kā "Izpildīts", kad tiek apstiprināts izveidotais/piesaistītais dokuments.

### VZD norādījumu izpilde un kontrole

- VZD norādījumu kontroles darba uzdevumu veidošana
  - Sistēma veido darba uzdevumus "Norādījuma izpildes kontrole" norādījumiem, kuri ir izveidoti dokumentos "VZD informācijas pieprasījums būvniecības lietas dalībniekam" un "VZD informācijas pieprasījums valsts un pašvaldību iestādei", lai nodrošinātu VZD iespēju kontrolēt pieprasīto norādījumu izpildes termiņus.
  - Dokumenta "VZD informācijas pieprasījums būvniecības lietas dalībniekam" norādījumu izpilde
    - Lietotājs, kurš darbojas VZD profilā, var veikt savas iestādes dokumentu norādījumu izpildi:
      - No dokumenta detalizēto datu skata;
      - No būvniecības lietas sadaļas "Lēmumi/Norādījumi".

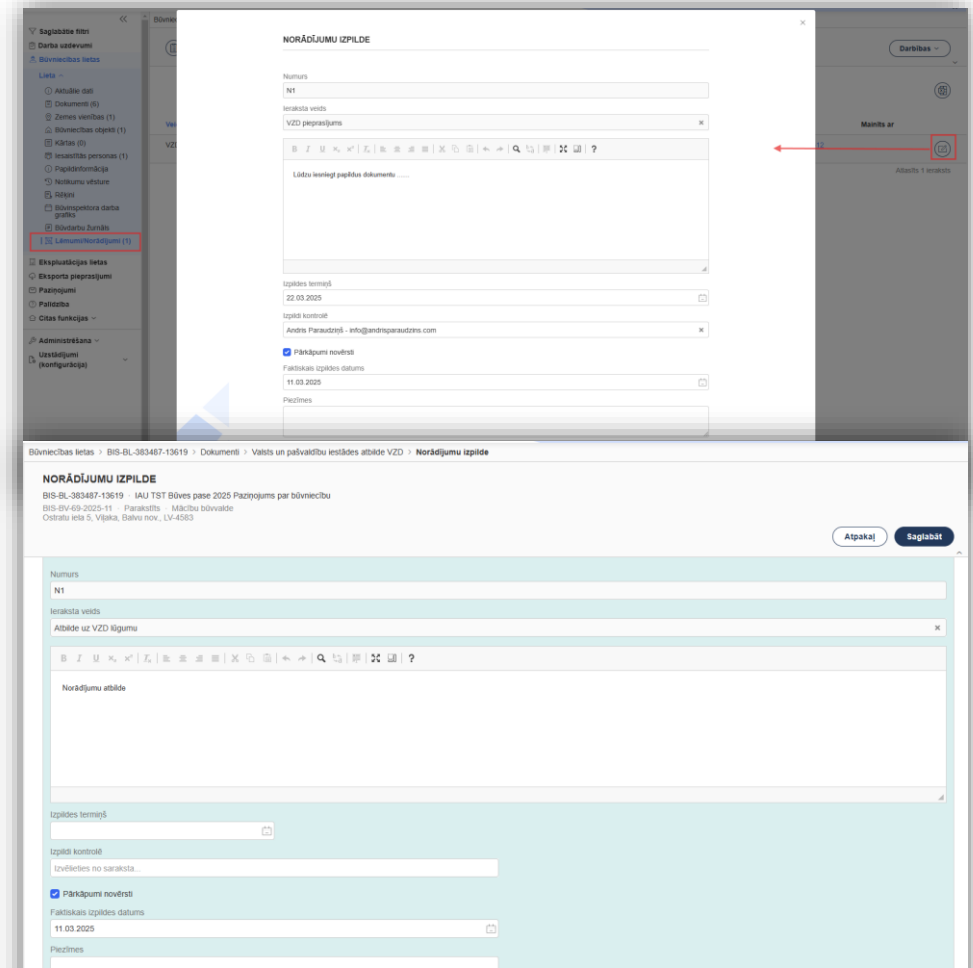

# BV lēmuma apstrīdēšanas process (Dmitrija)

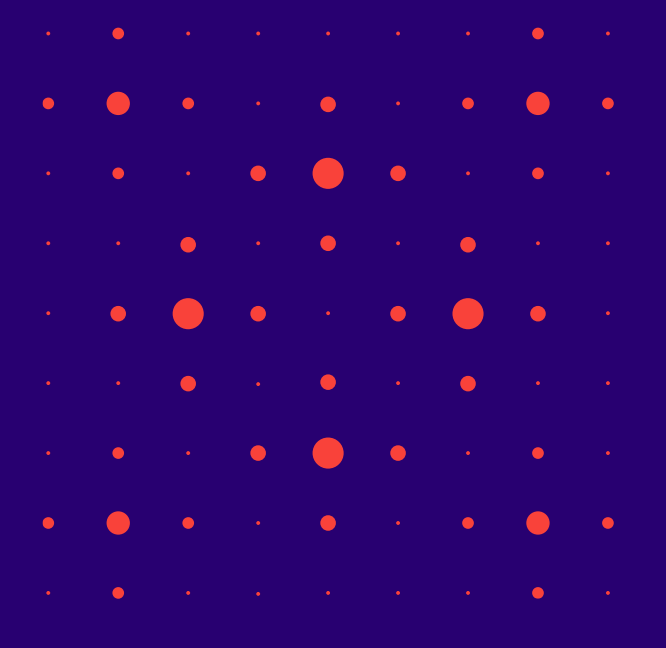

#### Būvvaldes lēmumu apstrīdēšanas iespējas BISP

- Būvvaldes izdoto lēmumus apstrīdēšanu var uzsākt:
  - no sabiedrības informēšanas sadaļas "Plānotie būvdarbi", sameklējot būvniecības lietu un atverot tās publiskojamo informāciju, kur būs pieejama poga <Jauna sūdzība vai apstrīdēšanas iesniegums>;
  - no būvniecības lietas, veidojot jaunu dokumentu "Lēmuma apstrīdēšanas iesniegums";
  - vēršoties būvvaldē, kur no BIS2 puses var reģistrēt pati būvvalde.
- Lai apstrīdētu būvvaldes lēmumu, jāveido
   "Lēmuma apstrīdēšanas iesniegumu".
- No BISP puses to var izveidot un iesniegt elektroniski tikai autorizēts BISP lietotājs divos veidos

| Bůvniecības kontroles institūcija ()                                                                                                    |                                                                                                    |                                                                                                    |
|----------------------------------------------------------------------------------------------------|----------------------------------------------------------------------------------------------------|----------------------------------------------------------------------------------------------------|
|                                                                                                    | BÜVNIECĪBAS LIETAS                                                                                                    |                                                                                                    |
| Lletas numurs                                                                                                    |                                                                                                    |                                                                                                    |
| -                                                                                                    | Būvniecības lieta Nr. BIS-BL-69099-44                                                                                                    | 45                                                                                                    |
| Būves nosaukums                                                                                                    | Lietas numurs<br>Objekts                                                                                                    | BIS-BL-69099-445<br>Ozolniece                                                                                                    |
|                                                                                                    | Būves dati                                                                                                    |                                                                                                    |
| Adrese 🕕                                                                                                    | Objekta nosaukums                                                                                                    | Ozolniece                                                                                                    |
| Būvniecības lietas stadīja                                                                                                    | Bürniecības veids<br>Adrese<br>Kadastra apzīmējums<br>Galvenās zemes vienības kadastra apzīmējums<br>Galvenaš terbiojanas veids                                                                                                    | Jauna börnischa<br>Disugarghaf isi 1, Rezerbei, LV-4601<br>21000130346001<br>2133 Marginethnischas un manunethotimis-Date Rate                                                                                                    |
| Publiskās apspriešanas procedūra                                                                                                    | Contenting instoleting fords                                                                                                    | LE DR THE METHOD METHOD IN THE METHOD WITH THE METHOD WHEN                                                                                                    |
|                                                                                                    | Büvniecības lietas stadija                                                                                                    | Būvdarbi 🕕                                                                                                    |
|                                                                                                    | Lieta pieder                                                                                                    | RÊZEKNES PILSÊTAS DOME                                                                                                    |
| ourneeribas Veids                                                                                                    | ouvinecidas kontroles institucija                                                                                                    | REZENTED FILDE IND DUME                                                                                                    |
|                                                                                                    | Pamatlémumi                                                                                                    |                                                                                                    |
| Kadastra apzīmējums                                                                                                    | Jau                                                                                                    | uns lesniegums un sūdzība 🕕                                                                                                    |
|                                                                                                    | BO                                                                                                    | vvaldes pieņemtā lēmuma apstrīdēšana 🕕                                                                                                    |
| BUN atzīmes izdarīšanas datums                                                                                                    |                                                                                                    |                                                                                                    |
| <u> </u>                                                                                                    |                                                                                                    | JAUNA SODZĪBA VAI APSTRĪDĒŠANAS IESNIEGOMS 🕥 JAUNS IESNIEGUMS BŪVNIECĪBAS IEBOSINĀTĀJA MAIŅAI 🛛 🗛 AIZVĒRT                                                                                                    |
|                                                                                                    |                                                                                                    |                                                                                                    |
| AKTUĀLIE DATI DOKUMENTI PERSONAS DO                                                                                                    | DKUMENTU SASKANOJUMI 🕴 TEHNISKIE NOTEIKUMI 🛛 BŪVPROJEN                                                                                                    | (ts.   RĒĶīni   Atzinumi   Energosertifikāti   Apturēšana un pārtraukumi   Būvdarbu gaita   Lietas Pilnvaras/Du                                                                                                    |
|                                                                                                    |                                                                                                    |                                                                                                    |
| Meklēšana                                                                                                    |                                                                                                    |                                                                                                    |
| Meklēšana                                                                                                    |                                                                                                    |                                                                                                    |
| Meklēšana<br>ikumenta nosaukums                                                                                                    | Dokumenta numurs 🛈                                                                                                    | Dokumenta datuma                                                                                                    |
| Meklēšana<br>Ikumenta nosaukums<br>ganizācija                                                                                                    | Dokumenta numurs 🛈                                                                                                    | Dokumenta datums 👜 - 🧾 👼                                                                                                    |
| Meklēšana<br>okumenta nosaukums<br>ganīzācija                                                                                                    | Dokumenta numurs ①                                                                                                    | C Dokumenta datums a - B                                                                                                    |
| Meklēšana<br>kurrenta nosaukums<br>ganizācija                                                                                                    | Dokumenta numurs                                                                                                    | C Dokumenta datuma 🔠 - 🔠                                                                                                    |
| Meklēšana<br>kumenta nosaukums<br>gantīdoja                                                                                                    | Dokumenta numura ()                                                                                                    | C Dokumenta datums B - B                                                                                                    |
| Mekléšana<br>kumenta nosauluus<br>anstoloja<br>Mas sakseerts                                                                                                    | Dokumenta numuns 🔿                                                                                                    | C Dokumenta datuma <u>m</u> - <u>m</u>                                                                                                    |
| Meklésana<br>kumenta nosaukuns<br>gantaloja<br>ikus teonisti                                                                                                    | Dotumenta numurs ()                                                                                                    | C. Dokumenta datuma 🖻 – 🖷                                                                                                    |
| Meklēšana<br>kumenta nosaukums<br>gantaloga<br>Hast saksektrs<br>Būvvaldes atzīmes un lēmumi                                                                                                    | Documenta numurs O                                                                                                    | C Dokumenta datuma <u>m</u> - <u>m</u>                                                                                                    |
| Mekléšana<br>suumeta nosautum<br>gantācija<br>Jast Secests<br>Bûvaldes atzīmes un lēmumi<br>Maksīmāsis būvdarbu veikšanas līgurns (gadī)                                                                                                    | Dokumenta numun O                                                                                                    | C Dokumenta datuma — — — — — — — — — — — — — — — — — — —                                                                                                    |
| Mekléšana<br>kumenta nosaukum<br>gantačaja<br>Alast Sekelets<br>Bölvvaldes atzīmes un lémumi<br>Maksimālais bövdarbu veikšanas līgums (gadi)<br>Bölvdarbi veikam līdz:                                                                                                    | Dotumenta numurs                                                                                                    | C Dokumenta datums E - E                                                                                                    |
| Mekléšana<br>kumenta nosoukumy<br>pantaloja<br>Maist sexeetis<br>Bůvvaldes atzīmes un lémumi<br>Maistmälais būvdarbu veikšanas īgums (gadi)<br>Bodvadrbi veicami līdz<br>PN izpilos atzīmes datums                                                                                                    | Documenta numum O                                                                                                    | C Dolumenta datuma e - E<br>untiliti uncuto<br>15.01.2026<br>15.01.2026                                                                                                    |
| Mekléšana<br>kumenta nosaikum<br>gantžicija<br>Jakt Skokkats<br>Bůvvaldes atzīmes un lémumi<br>Maksimālais būvdarbu veikšanas līgums (gadi)<br>Bůvdarbu veikšanas sakums<br>BUN kpijoles atzīmes datums<br>BUN kpijoles atzīmes datums                                                                                                    | Dotumenta numum O                                                                                                    | C Dokumenta datums — — — — — — — — — — — — — — — — — — —                                                                                                    |
| Mekléšana<br>Juurenta nosukum<br>rgantzicija<br>Juure Jakowikus<br>Bůvvaldes atzimes un lémumi<br>Masimälais zbivčarbu veišánas liguris (gad)<br>Bůvdarbi veičani līdz<br>Pů kpička atzimes datums<br>Bův karbu uzaškáanas nosučijumu izpildes termiri                                                                                                    | Dotumenta numurs 🔿                                                                                                    | C Dokumenta datums e - E<br>Mitti Mitti<br>8<br>150/12025<br>150/12025<br>150/12025<br>150/12025                                                                                                    |
| Mekléšana<br>kumenia nosaukum<br>garidicija<br>Maksimääis büvärbu veikämas iljums (gadi)<br>Büvvaldes atzimes un lémumi<br>Maksimääis büvärbu veikämas iljums (gadi)<br>Büvvlarbu veizakkianas nosacijumu izpildes termin<br>LUMPELIMT skritt. VEITERE VESTIEL                                                                                                    | Dokumenta numums ()                                                                                                    | C Dokumenta datuma<br>e - B<br>(winitr) (wur)<br>8<br>5<br>15:01:2025<br>15:01:2025<br>15:01:2025<br>15:01:2025<br>15:01:2025<br>15:01:2025<br>15:01:2025                                                                                                    |
| Mekléšana<br>kumenta nosadium<br>gantžicija<br>Jaat Secenes<br>Bůvvaldes atzīmes un lémumi<br>Maksimālais būvdarbu veikšanas īgums (gad)<br>Bůvdarbi veicami līdz<br>PU kpilotes atzīmes datums<br>BUN kpilotes atzīmes datums<br>BUN kpilotes atzīmes datums<br>Būvdarbu uzsākšanas nosacījumu izpilotes termiņ<br>(IsmetLiktī satus) satuces visītet                                                                                                    | Dokumenta numum ()                                                                                                    | C Dokumenta datuma<br>e - B<br>kuriat? (KUT)<br>8<br>15.0.1.2023<br>15.0.1.2025<br>15.0.1.2025<br>15.0.1.2025<br>15.0.1.2030<br>15.0.1.2030<br>15.0.1.2025<br>15.0.1.2030<br>15.0.1.2030<br>15.0.1.2030<br>15.0.1.2030<br>15.0.1.2030<br>15.0.1.2030<br>15.0.1.2030<br>15.0.1.2035<br>15.0.1.2035<br>15.0.1.205<br>15.0.205<br>15.0.205<br>15.0.205<br>15.0.205<br>15.0.205<br>15.0.205<br>15.0.205<br>15.0.205<br>15.0.205<br>15.0.205<br>15.0.205<br>15.0.205<br>15.0.205<br>15.0.205<br>15.0.205<br>15.0.2 |
| Mekiéšana<br>axumeta nosadum<br>gantácija<br>mas avenas<br>Bűveldes atzimes un lémuni<br>Makimääla büvdarbu velkänas ligurns (gadi)<br>Bűvatru uzakánas anosacijum kejöles atzims<br>BUN Epides atzimes datums<br>BUN Epides atzimes datums<br>BUN Epides atzimes datums<br>BUN Epides atzimes datums<br>BUN Epides atzimes datums<br>BUN Epides atzimes datums<br>EUN Epides atzimes datums<br>EUN Epides atzim                                                                                          | Dokumenta numum<br>Dokumenta numum<br>på<br>BREMKINK VISTINK<br>PSTRID(T LEWIN)<br>AT                                                                                                    | C         Dokumenta datuma           Image: Contrast datuma         Image: Contrast datuma           Image: Contrast datuma         Image: Contrast datuma                                                                                                    |
| Mekléšana<br>axumeta nosakum<br>gantácija<br>Jant Stemets<br>Bůvkaldes atzimes un lémumi<br>Bůvkalnálais bůvdarbu velkšanas igums (gad)<br>Bůvkalnálais bůvdarbu velkšanas igums<br>Bůvkalnálais bůvdarbu velkšanas igums<br>Bůvkalné satzimes datums<br>Bůvkarbu uzsákšanas nosacijumu izpides termin<br>(Ismeti.ktr tatts)<br>attiškut satt setter Postens pr<br>attiškut satt setter Postens pr                                                                                                    | Dokumenta numum<br>Dokumenta numum<br>jå<br>BAKINIKITA VESERK AFLIKINI BUPADJEN                                                                                                    | Odumenta datuma           Image: Comparing of the statements           Image: Comparing of the statements                                                                                                    |
| Mekléšana<br>Jaurenia nosaukum<br>rpantičcja<br>Jaurenia nosaukum<br>pantičcja<br>Bolvatides atzimes un lémumi<br>Bolvatni veičanas ligums (gadi)<br>Divatni veičanas ligums (gadi)<br>Divatni veičanas<br>BUN izpličes atzimes datums<br>BUN izpličes atzimes datums<br>BUN izpličes atzimes datums<br>But izpličes atzimes datums<br>But i                                                                                                |                                                                                                    | C         Dokumenta datuma           Image: S         Image: S           N         Image: S           15:01:2025         15:01:2025           15:01:2025         15:01:2025           15:01:2025         15:01:2025           15:01:2025         15:01:2025           15:01:2025         15:01:2025           15:01:2025         15:01:2025           15:01:2025         15:01:2025           15:01:2025         15:01:2025           15:01:2025         15:01:2025           15:01:2025         15:01:2025           15:01:2025         15:01:2025           15:01:2025         15:01:2025           15:01:2025         15:01:2025           15:01:2025         15:01:2025           15:01:2025         15:01:2025           15:01:2025         15:01:2025           15:01:2025         15:01:2025           15:01:2025         15:01:2025           15:01:2025         15:01:2025           15:01:2025         15:01:2025           15:01:2025         15:01:2025           15:01:2025         15:01:2025           15:01:2025         15:01:2025           15:01:2025         15:01:2025           15:01:2025                                                                                                    |
| Mekiêšana<br>kumenta nosadium<br>ganzloğa<br>zest secests<br>Bûvvaldes atzīmes un lēmumi<br>Maksmālais būvdarbu veikšanas līgums (gadi)<br>Dūvdarbu veikšanas laigums (gadi)<br>Būvdarbu veikšanas nosadiums<br>BUN Epides atzīmes datums<br>BUN Epides atzīmes datums<br>BUN Epides atzīmes datums<br>ULI BPILLEKT BATIS<br>Estrakut BATIS<br>Estrakut | Documenta numura<br>Documenta numura<br>Documenta numura<br>26<br>26<br>26<br>27<br>28<br>28<br>28<br>28<br>28<br>28<br>28                                                                                                    | C         Dokumenta datuma           Image: Solution of the state of the state of the stat                                                                                                    |
| Mekléšan<br>axumeta nosakum<br>gantácja<br>jant skenets<br>Bůvvaldes atzimes un lémumi<br>Bůvvaldes atzimes un jémumi<br>Bůvdatbu uzábišanas ilgums (gad)<br>Bůvdatbu uzábišanas nosacijumu izpides termin<br>ktimet kati esti estimes<br>atriálut sati estimes datums<br>Bůvdatbu uzábišanas nosacijumu izpides termin<br>ktimet kati esti estimes<br>atriálut sati estimes<br>atriálut sati estimes<br>aniegums saturs<br>pstřídmais lémums<br>analogums                                                                                                    | рб<br>рб<br>висинета истича<br>рб<br>висинета источа<br>алехновст сланита<br>Алехновст сланита<br>алехновст сланита<br>Алехновст сланита<br>алехновст сланита<br>алех | Columenta datuma         -         -         -         -         -         -         -         -         -         -         -         -         -         -         -         -         -         -         -         -         -         -         -         -         -         -         -         -         -         -         -         -         -         -         -         -         -         -         -         -         -         -         -         -         -         -         -         -         -         -         -         -         -         -         -         -         -         -         -         -         -         -         -         -         -         -         -         -         -         -         -         -         -         -         -         -         -         -         -         -         -         -         -         -         -         -         -         -         -         -         -         -         -         -         -         -         -         -         -         -         -         -         -         -         -                                                                                                    |

#### Būvvaldes lēmumu apstrīdēšanas reģistrācija un attēlošana BIS2

- Būvvaldes darbinieks arī var reģistrēt ārpus BIS ienākušo "Lēmuma apstrīdēšanas iesniegumu", lai reģistrētu BIS sistēmā, kas ir saņemti klātienē, e-pastā vai no citas organizācijas.
- Apstrīdēšanas pamats:
  - "Lēmums" (iespēja izvēlēties vienu, ko var apstrīdēt);
  - "Cits lēmums" (tad obligāts teksta ievades lauks).
- Norādot iesniedzēju papildus būs jānorāda iesniedzēja loma (izvēlēties vienu no sekojošām opcijām):
  - "Adresāts";
  - "Trešā persona";
  - "Administratīvā procesa likuma 29. pantā minētais tiesību subjekts";
  - "Privātpersona, kuras tiesības vai tiesiskās intereses attiecīgais administratīvais akts ierobežo un kura administratīvajā procesā nav bijusi pieaicināta kā trešā persona".
- Tiks izveidots darba uzdevums "Lēmuma apstrīdēšanas iesnieguma izskatīšana"

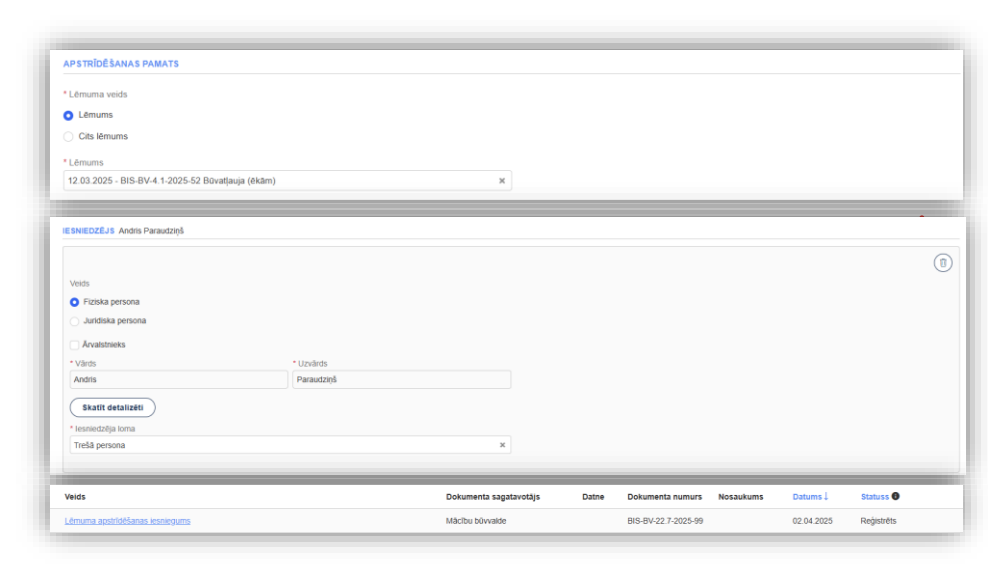

# Darba uzdevums apstrīdēšanas iesnieguma izskatīšanai un tā apstrāde BIS2

- Ja no BISP puses tiks iesniegts "Lēmuma apstrīdēšanas iesniegums" un veiksmīgi sinhronizēts uz BIS2, vai būvvalde no BiS2 puses reģistrēs šo iesnieguma veidu, tad izveidosies jauns darba uzdevums "Lēmuma apstrīdēšanas iesnieguma izskatīšana" iesnieguma apstrādei, lai būvvalde varētu pieņemt lēmumu tālākai iesnieguma virzībai.
- Darba uzdevumu var:
  - Uzlikt "Gaidīt uz klientu«;
  - Noraidīt, pieņemot lēmumu "Būvvaldes lēmums" ar nelabvēlīgo lēmumu "Lēmums par atteikumu apstrīdēšanas iesniegumu izskatīt pēc būtības".
  - Akceptēt ar būvvaldes atzīmēm:
    - "Lēmums" jānorāda obligāti, pēc noklusējuma: norādītais iesniegumā, izņemot gadījumus, kad iesniegumā lēmums tika norādīts teksta laukā;
    - Izvēles rūtiņa "Apturēt apstrīdēto lēmumu".
      - Ja apstrīdēto lēmumu aptur, būvvaldei ir jānorāda datums, līdz kuram lēmums ir apturēts (pēc noklusējuma 2 mēneši kopš iesnieguma iesniegšanas).

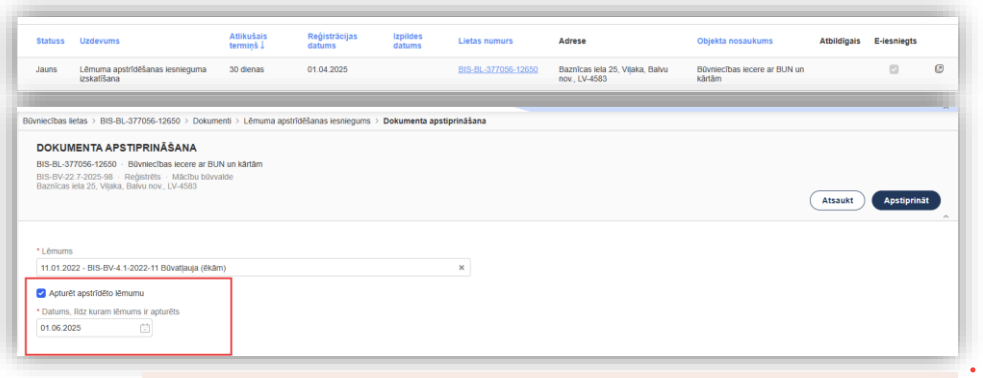

#### Paziņojumi pēc iesnieguma akceptēšanas:

- Iesnieguma iesniedzējam:
  - Paziņojums "Par būvvaldes lēmuma apstrīdēšanas iesnieguma izskatīšanas uzsākšanu".
- Būvniecības lietas ierosinātājam:
  - Paziņojums "Par būvvaldes lēmuma apstrīdēšanu".

17

#### Būvvaldes lēmumu apturēšanas attēlošana BISP

- Būvvaldes lēmumu apturēšanas attēlošana uz apstrīdēšanas laiku
  - Būvniecības lietā, kurā lietotājs ir kā dalībnieks vai tā pilnvarotā/deleģētā persona, vai kurā viņam ir piešķirta piekļuve. ja būvvalde ir atzīmējusi, ka aptur apstrīdēto lēmumu, līdz apturēšanas termiņa beigām lēmuma statusa laukā lietotājs redz statusu "Apturēts" ar apturēšanas termiņu.
  - Informatīvai teksts: "Pieņemtais lēmums ir apturēts uz likuma pamata, jo tas ir apstrīdēts".
    - Arī atverot apturēto lēmumu, līdz apturēšanas termiņa beigām pie lēmuma pamatdatiem lietotājs redz, ka lēmums ir apturēts.
- Būvvaldes lēmumu apstrīdēšana attēlošana sabiedrības informēšanas sadaļā
  - Publiskā portāla lietotājs var redzēt, ja ir apturēta būvatļauja, PR/AK lēmums vai akts par nodošanu ekspluatācijā sabiedrības informēšanas sadaļā "Plānotie būvdarbi".

|                                                           |                                |                            |                             |                                      | _              |
|-----------------------------------------------------------|--------------------------------|----------------------------|-----------------------------|--------------------------------------|----------------|
| AKTUĀLIE DATI DOKUMENTI PERSONAS DOKUMENTU SASKAŅOJUMI TE | HNISKIE NOTEIKUMI BÖVPROJEKTS  | RĒĶINI ATZINUMI EN         | IERGOSERTIFIKĀTI APTURĒŠANA | UN PÄRTRAUKUMI                       | VAIRĀK 🚍       |
| > Meklēšana                                               |                                |                            |                             |                                      |                |
| JAURS DOKUMENTS                                           |                                |                            |                             |                                      |                |
| Dokumenta nosaukums Organizācija                          |                                | Dokumenta numurs           | Statuss                     | <ul> <li>Dokumenta datums</li> </ul> | Datne          |
| Lēmums par publiskās apspriešanas ĀDAŽU novada būvvalde   |                                | BIS-BV-5.64-2024-1         | Apturëts 🕕                  | 02.01.2024                           | φ.             |
| nepieciešamību                                            |                                |                            | Apturēts līdz 01.06.2025    |                                      |                |
|                                                           |                                |                            |                             |                                      |                |
| AKTUĀLIE DATI DOKUMENTI PERSONAS DOKUMENTU SASKAŅOJ       | JUMI TEHNISKIE NOTEIKUMI       | BÖVPROJEKTS RĒĶINI         | ATZINUMI ENERGOS            | ERTIFIKĀTI APTURĒŠANA                | UN PÄRTRAUKUMI |
| Lēmums par publiskās apspriešanas nepiecieša              | amību                          |                            |                             |                                      |                |
| Pamatdati                                                 |                                |                            |                             |                                      |                |
| Izdevējs                                                  | ĀDAŽU novada būv               | valde                      |                             |                                      |                |
| Dokumenta numurs                                          | BIS-BV-5.64-2024-1             |                            |                             |                                      |                |
| Dokumenta datums                                          | 02.01.2024                     |                            |                             |                                      |                |
| Pamatojums Pieņemtais lēr                                 | nums ir apturēts uz likuma pan | nata, jo tas ir apstrīdēts | s lesniegums ēkai           |                                      |                |
| Dokumenta nosaukums                                       | Ashutta (1)                    |                            |                             |                                      |                |
| Sidiuss                                                   | Aplurets                       |                            |                             |                                      |                |
|                                                           |                                |                            |                             |                                      |                |
| leceres vizuālais risinājums                              | 240_F_83928200_m)<br>KB        | /GZqB0ozTtSS6J5EtW         | 9834mjb5tLW6x.jpg           | ୍ଡି   12.02.2025 16:39, 40           |                |
| Lēmums                                                    | Būvatļauja (ēkām)              |                            |                             |                                      |                |
| Lēmuma numurs                                             | BIS-BV-4.1-2025-3              | 2 (apstrīdēts)             |                             |                                      |                |
| Lēmuma datums                                             | 12.02.2025.                    |                            |                             |                                      |                |
| Spēkā no                                                  | 14.02.2025.                    |                            |                             |                                      |                |
| Pamatlēmumi                                               |                                |                            |                             |                                      |                |
| leceres akceptēšanas datums                               | 12.02.2025.                    |                            |                             |                                      |                |
| Apturēts no                                               | 21.02.2025.                    |                            |                             |                                      |                |
| Apturēts līdz                                             | 02.06.2025.                    |                            |                             |                                      |                |
|                                                           |                                |                            |                             |                                      |                |
|                                                           |                                |                            |                             |                                      |                |

#### Lēmums par apstrīdēto administratīvo aktu sagatavošana BIS2 un atrādīšana BISP

- Būvvaldes darbinieks var pievienot lēmumu par apstrīdēto administratīvo aktu, ko ir pieņēmusi pati būvvalde vai augstākstāvošā iestāde, un norāda nepieciešamās papildu darbības, lai būvvalde varētu reģistrēt apstrīdēšanai atbildes lēmumu, anulēt apstrīdēto lēmumu un atjaunot iepriekšējo būvniecības lietas stāvokli.
  - Būvniecības lietas dokumentu sadaļā lietotājs var pievienot jaunu dokumentu "Lēmums par apstrīdēto administratīvo aktu" (arī ja būvniecības lieta ir slēgta).
    - Apstrīdētais administratīvais akts:
      - Būvvaldes lēmums, kas ir pamatojuma dokumentā būvvaldes norādītais apstrīdamais lēmums.
      - Var izvēlēties citu būvvaldes lēmumu, ko ir iespējams apstrīdēt.
    - "Lēmums par apstrīdēto administratīvo aktu" (viens no šiem variantiem):
      - Lēmums atstāt administratīvo aktu negrozītu.
      - Lēmums atcelt administratīvo aktu.
      - Lēmums grozīt administratīvo aktu.
      - Cits lēmums.
    - Papildu iespējas apstrīdētam lēmumam atkarībā no "Lēmums par apstrīdēto administratīvo aktu".

|                                                                  |   |  | << Vizēša | ana |  |
|------------------------------------------------------------------|---|--|-----------|-----|--|
|                                                                  |   |  |           |     |  |
| Pamatojuma dokuments                                             |   |  |           |     |  |
| 01.04.2025 - BIS-BV-22.7-2025-98 Lēmuma apstrīdēšanas iesniegums | × |  |           |     |  |
| * Lēmuma nosaukums                                               |   |  |           |     |  |
| Lēmums par apstrīdēto administratīvo aktu BA                     | ß |  |           |     |  |
|                                                                  |   |  |           |     |  |
| AP STRIDETAIS ADMINISTRATIVAIS AKTS                              |   |  |           |     |  |
| * Apstrīdētais administratīvais akts                             |   |  |           |     |  |
| 11.01.2022 - BIS-BV-4.1-2022-11 Büvatļauja (ēkām)                | × |  |           |     |  |
| * Lēmums par apstrīdēto administratīvo aktu                      |   |  |           |     |  |
| Lēmums atstāt administratīvo aktu negrozītu                      |   |  |           |     |  |
| Lēmums atcelt administratīvo aktu                                |   |  |           |     |  |
| Lémums grozil administrativo aktu                                |   |  |           |     |  |
| Cite Lamune                                                      |   |  |           |     |  |
| Inune anturdéanae terminé                                        |   |  |           |     |  |
|                                                                  |   |  |           |     |  |
| A VALUE CO                                                       |   |  |           |     |  |
| DOKUMENTA SAŅĒMĒJI                                               |   |  |           |     |  |
|                                                                  |   |  |           |     |  |
|                                                                  |   |  |           |     |  |

#### Papildus darbības apstrīdēšanas apstrādei BIS2

- Dokumenta "Lēmums par apstrīdēto administratīvo aktu" sagatavošanai un apstrādei iestrādātas papildus darbības:
  - PR/AK lēmumu apstrīdēšanai;
  - Būvatļaujas apstrīdēšanai;
  - Ekspluatācijas nodošanas apstrīdēšanai.
- Būvvaldes darbinieks var mainīt būvniecības lietas stadiju un atzīmju izmaiņas, lai būtu iespējams atgriezt būvniecības lietu iepriekšējā stāvoklī.

| APSTRĪDĒTAIS ADMINISTRATĪVAIS AKTS                                                                                                    |                                                                                 |                                                                                            |                                                                                                    |  |  |  |  |  |
|----------------------------------------------------------------------------------------------------|---------------------------------------------------------------------------------|--------------------------------------------------------------------------------------------|----------------------------------------------------------------------------------------------------|--|--|--|--|--|
| Apstridētais administratīvais akts                                                                                                    |                                                                                 |                                                                                            |                                                                                                    |  |  |  |  |  |
| 24.01.2023 - BIS-BV-2.1-2023-16 Paskalorojuma raksis ekai (iemums)                                                                                                    |                                                                                 | ~                                                                                          |                                                                                                    |  |  |  |  |  |
| Lēmums par apstridēto administratīvo aktu     Lēmums atstāt administratīvo aktu negrozītu                                                                                                    |                                                                                 |                                                                                            |                                                                                                    |  |  |  |  |  |
| Lēmums atcelt administratīvo aktu                                                                                                    |                                                                                 |                                                                                            |                                                                                                    |  |  |  |  |  |
| 🔷 Lēmums grozīt administratīvo aktu                                                                                                    |                                                                                 |                                                                                            |                                                                                                    |  |  |  |  |  |
| Cits lēmums                                                                                                    |                                                                                 |                                                                                            |                                                                                                    |  |  |  |  |  |
| Ir iespējams atcelt būvdarbu uzs<br>izpildi. Šajā gadījumā:<br>* tiks dzēstas visas atzīmes par<br>nosacījumu izpildi;<br>* visām kārtām, kas ir uzsāktas u<br>ekspluatācijā, tiks uzstādīts statu | ākšanas nosacījumu<br>būvdarbu uzsākšanas<br>un nav nodotas<br>uss 'neuzsākta'. | Atceļot<br>* tiks ar<br>* visām<br>"neuzsā<br>* būvnin<br>tiks atg<br>* tiks iz<br>iesnieg | būvatļauju:<br>nulēta būvatļauja;<br>kārtām, kas ir uzsāktas, tiks uzstādīts statuss<br>ikta';<br>cības ieceres iesniegums un ieceres dokmentācija<br>riezta statusā 'reģistrēts';<br>veidoti jauni darba uzdevumi būvniecības ieceres<br>uma un ieceres dokumentācijas izskatīšana. |  |  |  |  |  |
| Atcelt būvdarbu uzsākšanas nosacījumu izpildi APSTRĪDĒTAIS ADMINISTRATĪVAIS AKTS                                                                                                    |                                                                                 |                                                                                            |                                                                                                    |  |  |  |  |  |
| * Anetridătaie administratīvais akte                                                                                                    |                                                                                 |                                                                                            | • •                                                                                                    |  |  |  |  |  |
| 27.01.2025 - 25000050024210 Akts par pienemšanu                                                                                                    | ekspluatācijā                                                                   |                                                                                            | ×                                                                                                    |  |  |  |  |  |
| * Lēmums par apstrīdēto administratīvo aktu                                                                                                    |                                                                                 |                                                                                            | • •                                                                                                    |  |  |  |  |  |
| <ul> <li>Lēmums atstāt administratīvo aktu negrozītu</li> </ul>                                                                                                    |                                                                                 | Atcelot aktu par pienemšar                                                                 | nu ekspluatācijā:                                                                                                    |  |  |  |  |  |
| <ul> <li>Lēmums atcelt administratīvo aktu</li> </ul>                                                                                                    |                                                                                 | * ja ir atzīme par būvdarbu                                                                | pabeigšanu, tā tiks dzēsta;                                                                                                    |  |  |  |  |  |
| Lēmums grozīt administratīvo aktu                                                                                                    | $\cup$                                                                          | <ul> <li>tiks anulēts attiecīgais ad</li> <li>visām kārtām, kas ir iekļa</li> </ul>        | ministratīvais akts;<br>utas administratīvaiā aktā, un ir statusā                                                                                                    |  |  |  |  |  |
| Cits lēmums                                                                                                    |                                                                                 | 'ekspluatācijā', tiks uzstādī                                                              | is statuss 'uzsākta'.                                                                                                    |  |  |  |  |  |
|                                                                                                    |                                                                                 |                                                                                            |                                                                                                    |  |  |  |  |  |
| Akts par pieņemšanu ekspluatācijā                                                                                                    | Mācību būvvalde                                                                 | 25000050024210                                                                             | 27.01.2025 Anulėts (apstridėts)                                                                                                    |  |  |  |  |  |

## BA pielikuma likvidēšana?

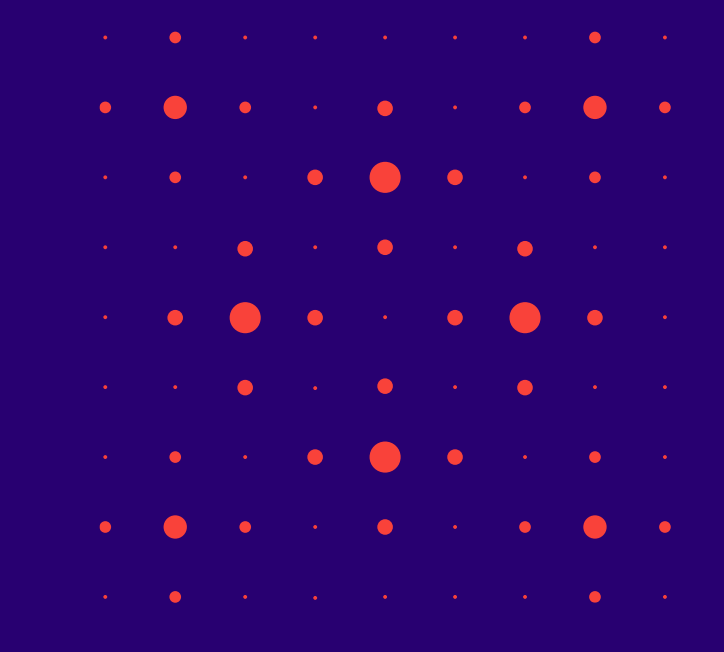

#### BA pielikuma likvidēšana

• Būs drīz!

# Paldies par uzmanību!

Ieraksts būs pieejams BIS vebināru arhīvā <u>https://bis.gov.lv/apmacibas/apmacibu-video-arhivs/bis-</u> <u>vebinaru-arhivs</u>

Aptaujas anketas <u>https://ej.uz/bis-aptauja</u>

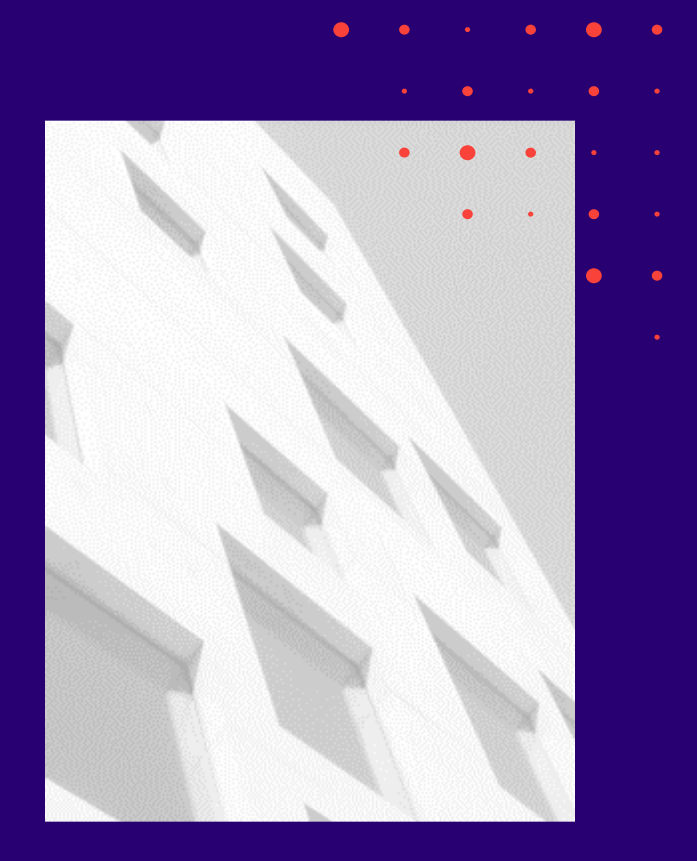